## TABLAS BASE: SERVICIO VEHICULO

Administración/Tablas Maestras/Servicio Vehículo

Se puede seguir el mantenimiento de la información de los tipos de vehículo según el servicio que están prestando actualmente.

Al seleccionar, en Administración, Tablas Maestra, Servicio Vehículo, saldrá la pantalla de búsqueda con los siguientes filtros opcionales:

| Código | Nombre |       | ] |  |  |  |   |   |   |   |   |   |   |            |      |   |      |    |     |       |
|--------|--------|-------|---|--|--|--|---|---|---|---|---|---|---|------------|------|---|------|----|-----|-------|
|        |        | <br>- |   |  |  |  | _ | - | - | - | - | - | - | <b>*</b> 0 | Alta | 6 | Busc | ar | Imp | rimir |

**Código:** Busca por el número del servicio que realiza **Nombre:** Busca por la descripción del servicio del vehículo

Al pulsar el botón de búsqueda aparece el siguiente formulario con todos los de servicios de vehículo:

| STI-FISCAL v2.5                                                 | Organismo: OAGER                                                                                                | Entidad: O.A.G.             | E.R. Ejercici | a: 2007          |                   |                     |                          |              | <b>B</b> X |
|-----------------------------------------------------------------|----------------------------------------------------------------------------------------------------|-----------------------------|---------------|------------------|-------------------|---------------------|--------------------------|--------------|------------|
| Usuario: oager                                                  | E CONTRACTOR CONTRACTOR CONTRACTOR CONTRACTOR CONTRACTOR CONTRACTOR CONTRACTOR CONTRACTOR CONTRACTOR CONTRACTOR |                             |               |                  |                   | Aplicación : Manter | nimientoTablas.frmservic | iovehiculo.l | .anzar.pp  |
| Favoritos G.Tributaria                                          | Inspección                                                                                                    | Rec.Voluntaria              | Rec.Ejecutiva | S.Expedientes Ad | Iministración     | Recaudación         |                          |              |            |
| Administración                                                  |                                                                                                    |                             |               | Servi            | -<br>icio Vehícul | <u>.</u>            |                          |              |            |
| Administración\Tablas Maestras\Servicio                         | Vehículo                                                                                                    |                             |               |                  |                   |                     |                          |              |            |
| ▲                                                               | Códiao                                                                                                    | Nombre                      |               |                  |                   |                     |                          |              |            |
| 🗉 🗊 Tablas Base                                                 |                                                                                                    |                             |               |                  |                   |                     |                          |              |            |
| 😑 🍺 Tablas Maestras                                             |                                                                                                    |                             |               |                  |                   | -                   |                          |              |            |
| Pais                                                            |                                                                                                    |                             |               |                  |                   | 🛛 😫 👌 Alta          | Buscar 🍋 Imprimi         | r 🖸          | Salir      |
|                                                                 | CÓDIGO NOME                                                                                                    | RE                          |               |                  |                   |                     |                          |              |            |
| Tipo Via                                                        | 0 Particu                                                                                                    | ar                          |               |                  |                   |                     |                          |              | _          |
| 🛅 Tipo Tramo                                                    | 2 Auto -                                                                                                    | Faxi                        |               |                  |                   |                     |                          |              |            |
| 📋 Via                                                           | 3 Alquiler                                                                                                    | con Conductor / Gran Turism | 0             |                  |                   |                     |                          |              |            |
| Contribuyentes                                                  | 4 Alquile                                                                                                    | sin Conductor               |               |                  |                   |                     |                          |              |            |
| <ul> <li>Tipos expedientes</li> <li>Tipos documentos</li> </ul> | 5 Escuel                                                                                                    | a Conductores               |               |                  |                   |                     |                          |              |            |
| Salarin Minimo                                                  | 5 Agrico<br>7 Obraci                                                                                            | a<br>Convision              |               |                  |                   |                     |                          |              | _          |
| 📋 Categoría Usuario                                             | 8 Transp                                                                                                    | orte Escolar                |               |                  |                   |                     |                          |              |            |
| 📋 Departamento Usuario                                          | 9 Mercar                                                                                                    | ncías Peligrosas            |               |                  |                   |                     |                          |              |            |
| Notarios                                                        |                                                                                                    |                             |               |                  |                   |                     |                          |              |            |
| 🎒 Modelos Cartas Ejecutiva                                      |                                                                                                    |                             |               |                  |                   |                     |                          |              |            |
| Submodelos Cartas Ejecutiva                                     |                                                                                                    |                             |               |                  |                   |                     |                          |              |            |
| Operaciones Padron Habitantes                                   |                                                                                                    |                             |               |                  |                   |                     |                          |              |            |
| 📋 Tipos Embargo                                                 |                                                                                                    |                             |               |                  |                   |                     |                          |              |            |
| 🕵 Servicio Vehículo                                             |                                                                                                    |                             |               |                  |                   |                     |                          |              |            |
| 🗉 🗊 Parametrización                                             |                                                                                                    |                             |               |                  |                   |                     |                          |              |            |
| 🗉 🚺 Seguridad                                                   |                                                                                                    |                             |               |                  |                   |                     |                          |              |            |
| Informacian                                                     |                                                                                                    |                             |               |                  |                   |                     |                          |              |            |
| Informes Maestro                                                |                                                                                                    |                             |               |                  |                   |                     |                          |              |            |
| Proyectos en Curso                                              |                                                                                                    |                             |               |                  |                   |                     |                          |              |            |
| 🗉 🛑 Administración Inspección                                   |                                                                                                    |                             |               |                  |                   |                     |                          |              |            |
| 🗉 🗊 Beneficios Fiscales                                         |                                                                                                    |                             |               |                  |                   |                     |                          |              |            |
| 🗉 🚺 Relaciones con Catastro                                     |                                                                                                    |                             |               |                  |                   |                     |                          |              |            |
| 😨 📙 Cruce IBI-Basura                                            |                                                                                                    |                             |               |                  |                   |                     |                          |              |            |
| Electiones con AEAT     Electronication                         |                                                                                                    |                             |               |                  |                   |                     |                          |              |            |
| 🗑 🚺 Gerencia                                                    |                                                                                                    |                             |               |                  |                   |                     |                          |              |            |
| BICER                                                           |                                                                                                    |                             |               |                  |                   |                     |                          |              |            |
| 🗉 🛑 Agencia Notarial                                            |                                                                                                    |                             |               |                  |                   |                     |                          |              |            |
| 🗉 🏮 Tráfico                                                     |                                                                                                    |                             |               |                  |                   |                     |                          |              |            |
|                                                                 |                                                                                                    |                             |               |                  |                   |                     |                          |              |            |
|                                                                 |                                                                                                    |                             |               |                  |                   |                     |                          |              |            |
|                                                                 |                                                                                                    |                             |               |                  |                   |                     |                          |              |            |
|                                                                 |                                                                                                    |                             |               |                  |                   |                     |                          |              |            |
| 1 1 1 1 1 1 1 1 1 1 1 1 1 1 1 1 1 1 1                           | 10 10 Terr                                                                                                    | ninado.                     |               |                  |                   |                     |                          |              | 0          |

Los campos de información que aparecen son los siguientes:

Código Nombre

Si se pulsa el botón derecho sobre el registro seleccionado saldrá el menú contextual donde se tendrán las siguientes opciones:

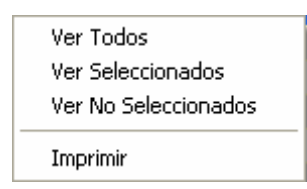

Ver Seleccionados: solo mostrará los que están seleccionados.
Ver No Seleccionados: muestra el resto que no esta seleccionado.
Ver Todos: muestra todos, seleccionados o no.
Imprimir: Genera el siguiente informe con la información que aparece en pantalla:

| 🛃 Visor Busq                                        | ueda                                                                                                    |                                                          |                                                     |
|-----------------------------------------------------|----------------------------------------------------------------------------------------------------|----------------------------------------------------------|-----------------------------------------------------|
| d 3 3                                               | 13   К К Э И 🚺 🥂 🕅 🏧                                                                                                    |                                                          | Business Objects 🗵                                  |
| Infolme principal                                   |                                                                                                    |                                                          |                                                     |
|                                                     | Exema.<br>Ayuntaniento de<br>Salamanca                                                                                                    | Organismo Autónomo de Gestión Económica y<br>Recaudación | ⊃8gjna 1 de 1<br>*echa: 0801/2007<br>+lora: 9:27:42 |
| CÓDIGO                                              | NOMBRE                                                                                                    |                                                          |                                                     |
| 1<br>2<br>3<br>4<br>5<br>6<br>7<br>7<br>8<br>9<br>0 | <pre>Nülico<br/>Auto - Tai<br/>Aluuler on Conductor<br/>Escuia Conductores<br/>Arricola<br/>Obra v Servicios<br/>Tremenorte Kenolar<br/>Mercannise Pelvinosa<br/>Derticular</pre> |                                                          |                                                     |
| Nº de página ac                                     | stual: 1                                                                                                    | Nº total de páginas: 1                                   | Factor de zoom: 100%                                |
|                                                     |                                                                                                    |                                                          |                                                     |

Al realizar doble click sobre el registro se aparece el siguiente formulario de mantenimiento:

| 🌌 Mant | tenimiento Servicio Vehículo          |             |       |
|--------|---------------------------------------|-------------|-------|
|        |                                       |             |       |
| Código | 3                                     |             |       |
| Nombre | Alquiler con Conductor / Gran Turismo |             |       |
|        |                                       |             |       |
|        |                                       |             |       |
|        |                                       | 🛷 Aceptar 🔽 | Salir |
|        |                                       |             |       |
| Código | 0                                     |             |       |
| Código | 0                                     | n Aceptar   | Sali  |

Al pulsar el botón de Alta saldrá el mismo formulario de mantenimiento para poder crear un nuevo registro de servicio de vehículo introduciendo todos sus datos.